USER GUIDE V1.1.0

# SlashNext Agentless Phishing Protection Guide Infoblox DNS RPZ Feed

## TABLE OF CONTENTS

| INTRO | ODUCTION |
|-------|----------|
| INFO  | BLOX CON |
| St    | ep 1     |
| St    | ep 2     |
| Ste   | ep 3     |
| Ste   | ep 4     |
| Ste   | ep 5     |
| St    | ep 6     |
| Ste   | ep 7     |
| Ste   | ep 8     |
|       | Step 8   |
|       | Step     |
|       | Step     |
|       | Step     |
|       | Step 8   |
| Ste   | ep 9     |
| Ste   | ep 10    |
|       | Step 2   |
|       | Step 1   |
| Ste   | ep 11    |

# **TABLE OF CONTENTS**

|   | Step 12                     |  |
|---|-----------------------------|--|
|   | Step 13                     |  |
|   | Step 14                     |  |
|   | Step 15                     |  |
|   | Step 16                     |  |
|   | Step 17                     |  |
|   | Step 18                     |  |
|   | Step 19                     |  |
|   | Step 20                     |  |
|   | Step 21                     |  |
|   | Step 22                     |  |
|   | Step 23                     |  |
|   | Step 24                     |  |
| 3 | VERIFICATION OF RPZ WORKING |  |
|   | Step 1                      |  |
|   | Step 2                      |  |
|   | Step 3                      |  |

#### 1 | INTRODUCTION

A response policy zone (RPZ) is a mechanism to introduce a customized policy in Domain Name System servers, so that recursive resolvers return possibly modified results. By modifying a result, access to the corresponding host can be blocked. Usage of an RPZ is based on DNS data feeds, known as zone transfer, from an RPZ provider to the deploying server.

Customer shall receive a XXXX-XXXX-XX.tsig.key file from SlashNext which is to be used in Infoblox Configurations section to enable the reception of RPZ feed from SlashNext cloud

#### ONOTE

This guide is made using Infoblox Version: 8.2.4-366880, some menu structures and contents with Infoblox might be updated if you have a different version.

#### 2 | INFOBLOX CONFIGURATIONS

Please follow the instructions below to enable the reception of the SlashNext RPZ feed on a Infoblox DNS server.

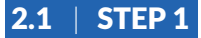

Login to Infoblox

|                                                | Dashboards Data Management Smart Folders Grid Administration                                                                     | Q Search admin - |
|------------------------------------------------|----------------------------------------------------------------------------------------------------|------------------|
|                                                | Tasks Status                                                                                                    |                  |
| Finder «                                       | IPAM Tasks                                                                                                    | ¢ - €            |
| Recycle Bin     *       Image: URL Links     * | Add Networks Use this task to add IPv4IPv6 networks to the system.                                                               |                  |
|                                                | Add A Record Use this task to add a DNS A resource record to a zone. Use this task to add P44/P46 fixed addresses to the system. |                  |
|                                                | Add CNAME Record<br>Use the task to add a DNS CNAME resource record to a<br>zone.                                                |                  |
|                                                | Add MX Record Use this task to add a DNS MX resource record to a zone.  Section 2012 CSV Import Nanager Galog.                   |                  |
|                                                |                                                                                                    |                  |
|                                                |                                                                                                    |                  |
|                                                |                                                                                                    |                  |
|                                                |                                                                                                    |                  |

#### 2.2 | STEP 2

Verify if the "DNSone with Grid (DNS, DHCP, Grid)" license is installed on Infoblox. If "DNSone with Grid" license is already installed then Grid tab will be shown adjacent to Administration tab.

| Dashboards   | Data Ma | nagement | Smart Folders | Grid | Administration | Q, Se | arch | admin | • |
|--------------|---------|----------|---------------|------|----------------|-------|------|-------|---|
| Grid Manager | Upgrade | Licenses | HSM Group     |      |                |       |      |       |   |

If "DNSone with Grid" license is not installed then please access the CLI of Infoblox and execute the following command:

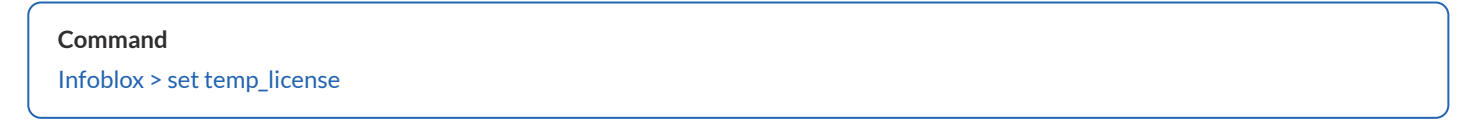

Please select the option "DNSone with Grid (DNS,DHCP,Grid) ", when prompted press "y" and enter the key to confirm

| <pre>Infoblox &gt; set temp_license</pre>                                                                                                    |                                         |
|----------------------------------------------------------------------------------------------------|-----------------------------------------|
| <ol> <li>DNSone (DNS, DHCP)</li> <li>DNSone with Grid (DNS, DHCP, Grid)</li> <li>Network Services for Voice (DHCP, Grid)</li> <li>Add DNS Server license</li> <li>Add DHCP Server license</li> <li>Add Grid license</li> <li>Add Microsoft management license</li> <li>Add Multi-Grid Management license</li> <li>Add Query Redirection license</li> <li>Add Load Balancer license</li> <li>Add Response Policy Zones license</li> <li>Add DNS Traffic Control license</li> <li>Add Cloud Network Automation license</li> <li>Add Security Ecosystem license</li> <li>Add Security Ecosystem license</li> </ol> |                                         |
| Select license (1-17) or q to quit: 2                                                                                                    |                                         |
| This action will generate a temporary 60-day DNSone<br>(Are you sure you want to do this? (y or n): y<br>DNS temporary license installed.<br>DHCP temporary license installed.<br>Grid temporary license installed.                                                                                                    | with Grid license.                      |
| Temporary license is installed.                                                                                                    |                                         |
| The UI needs to be restarted in order to reflect li<br>Restart UI now, this will log out all UI users? (y                                                                                                    | cense changes.<br>or n) <mark>:y</mark> |
| Are you sure you want to do this? (y or n): y<br>UI restarted.<br>Infoblox >                                                                                                    |                                         |

# 2.3 | STEP 3

Verify that the **"Response Policy Zone"** license is installed on Infoblox . Navigate to the Data Management DNS tab. If the **"Response Policy Zone license"** is already installed then it will appear under the DNS tab.

| Infoblox 🗇                                                                                                    | Dashboards Data Managament Smart Folders Grid Administration                                                                |
|----------------------------------------------------------------------------------------------------|----------------------------------------------------------------------------------------------------|
|                                                                                                    | IPAM DHCP DNS File Distribution                                                                                             |
| Finder «                                                                                                    | Zones Members Name Server Groups Shared Record Groups Response Policy Zones Bladdlet Rulesels DNS64 Groups Query Monitoring |
| Bookmarks     Bookmarks     Bookmarks | Guick Filter None Show Filter                                                                                               |
| Lig OHL LINKS +                                                                                                    | Go to Color . Name Type Severity Primery Name S Last Updated Commant Multi-master Zone Ste                                  |
|                                                                                                    | No deta                                                                                                    |
|                                                                                                    |                                                                                                    |

If "Response Policy Zone license" is not installed then access the CLI of Infoblox and execute the following command:

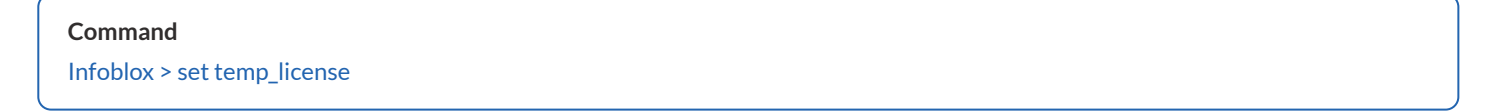

#### Select the option "Add Response Policy Zones license", when prompted press "y" and enter key to confirm

Infoblox > set temp\_license DNSone (DNS, DHCP)
 DNSone with Grid (DNS, DHCP, Grid)
 Network Services for Voice (DHCP, Grid) 4. Add DNS Server license Add DHCP Server license
 Add Grid license
 Add Microsoft management license 8. Add vNIOS license 9. Add Multi-Grid Management license Add Query Redirection license
 Add Load Balancer license 12. Add Response Policy Zones license 13. Add FireEye license 14. Add DNS Traffic Control license Add Cloud Network Automation license
 Add Security Ecosystem license 17. Add Threat Analytics license Select license (1-17) or q to quit: 12 This action will generate a temporary 60-day Response Policy Zones license. Are you sure you want to do this? (y or n): y Response Policy Zones temporary license installed. Temporary license is installed. The UI needs to be restarted in order to reflect license changes. Restart UI now, this will log out all UI users? (y or n): y Are you sure you want to do this? (y or n): y UI restarted. Infoblox >

## 2.4 | STEP 4

Navigate to Grid → Grid Manager tab, verify that the DNS and NTP services are both running.

| Infoblox 😒           |     | Dashboards Data Management Smart Folders Grid Administration    |        |         |      |
|----------------------|-----|-----------------------------------------------------------------|--------|---------|------|
| CONTROL YOUR NETWORK | G   | arid Manager Upgrade Licenses HSM Group                         |        |         |      |
| Finder               | ~   |                                                                 |        |         |      |
| Smart Folders        | +   |                                                                 |        |         |      |
| 👉 Bookmarks          | +   | DHCP DNS TFTP HTTP (File Dist) FTP NTP bloxTools Captive Portal |        |         |      |
| Recycle Bin          | +   |                                                                 |        |         |      |
| URL Links            | +   | Members Services                                                |        |         |      |
|                      |     | DNS 📕 🥖                                                         |        |         |      |
|                      |     | Quick Filter None                                               | M      |         |      |
|                      |     | Group Results Group By Choose one                               |        |         |      |
|                      |     | Go to Go                                                        |        |         |      |
|                      | - 1 | Name - Service Status IPv4 Add                                  | ddress | Comment | Site |
|                      | - 1 |                                                                 | .2.78  |         |      |
|                      | - 1 | 172.16.2                                                        | 3.2.79 |         |      |

| Infoblox 💸    | Dashboards Data Management Smart F  | olders Grid Administration       |              |         |      |
|---------------|-------------------------------------|----------------------------------|--------------|---------|------|
|               | Grid Manager Upgrade Licenses HSM G | roup                             |              |         |      |
| Finder        | Infohlov 🗖 🍊 🏄                      |                                  |              |         |      |
| Smart Folders |                                     |                                  |              |         |      |
| A Bookmarks   | DHCP DNS TFTP HTTP (File Dist)      | FTP NTP bloxTools Captive Portal |              |         |      |
| 🛐 Recycle Bin |                                     |                                  |              |         |      |
| 🖏 URL Links   | Members Services                    |                                  |              |         |      |
|               | NTP 📕 🥖                             |                                  |              |         |      |
|               | Quick Filter None                   | er On Show Filter                |              |         |      |
|               | Group Results Group By Choese an    | e 💉 🔸                            |              |         |      |
|               | Go to Go                            |                                  |              |         |      |
|               | Name                                | tus                              | IPv4 Address | Comment | Site |
|               |                                     | e is working                     | 172.16.2.78  |         |      |
|               |                                     |                                  | 172.16.2.79  |         |      |

# 2.5 | STEP 5

If the DNS Service is not running, go to  $\mathbf{Grid} \rightarrow \mathbf{Grid}$  Manager tab

- a. Select DNS
- b. Go to Services tab
- c. Mark checkbox for DNS Service
- d. Click on Start button
- e. Click "yes" to confirmation message
- f. Please refresh the page in order to get the latest status

|                                                                                                    | nToblox 😵 Daatibaarde Data Management Smaat Folders Entre<br>Ont Management Uborade Hild Ross                                                                                                    | Q Search a                                                                                                    |
|----------------------------------------------------------------------------------------------------|----------------------------------------------------------------------------------------------------|----------------------------------------------------------------------------------------------------|
| And a second second secon | Concentrations (Very Work Leaves Hold Group<br>and Folders<br>and Folders | Techar<br>→ Adi ·<br>→ Adi ·<br>→ Adi ·<br>→ Beta ·<br>→ Beta · |
|                                                                                                    | The filtering for the solution of the solution of the solution                                                                                                    | ∰ Exori *<br>∰ Ying<br>* CoVi vepor<br>* CoVi vepor<br>* CoVi vepor<br>* CoVi vepor<br>* EN Conventor                                                                                                    |
|                                                                                                    | 1000.00 <b>2</b>                                                                                                    |                                                                                                    |

# 2.6 | STEP 6

If the NTP Service is not running, go to **Grid**  $\rightarrow$  **Grid** Manager tab

- a. Select NTP
- b. Go to Services tab
- c. Mark checkbox for NTP Service
- d. Click on Start button
- e. Click "yes" to confirmation message
- f. Please refresh the page in order to get the latest status.

| Q Search édrin                                                                                                    |
|----------------------------------------------------------------------------------------------------|
| Image: Second second second |

# 2.7 | STEP 7

If you want to sync with the NTP Server, please then follow Step 8 otherwise proceed to Step 10.

# 2.8 | STEP 8

In Infoblox navigate to "Grid" tab, select "NTP", then from right side tool bar click on the "Edit" drop-down and select "Grid NTP Properties"

|               |    | Grid Nanager Upgrade Licenses HSM Group                        |                      |
|---------------|----|----------------------------------------------------------------|----------------------|
| nder          | 66 |                                                                | Toolbar 30           |
| Smart Folders |    |                                                                | 💠 Add 🔹              |
| Bookmarks     |    | DHCP DNS TFTP HTTP(File Dist) FTP NTP bloxTools Ceptive Portal | C Bestart Services   |
| Recycle Bin   |    |                                                                |                      |
| URL Links     | +  | Members Services                                               | By Edt •             |
|               |    | NTP 📕 🦯                                                        | Grid NTP Properties  |
|               |    | Cuick Filter None                                              | Member NTP Propertie |
|               |    | Amerika Amerika Amerika                                        | Grid Properties      |
|               |    |                                                                | Member Properties    |
|               |    | Go 10 Go                                                       | Download •           |
|               |    | Name Service Satus IPv4 Address Comment Site                   | JA Export            |
|               |    |                                                                | 🖶 Print              |
|               |    |                                                                | 2 IDN Converter      |

# 2.8.1 | STEP 8.1

From the "General" tab, please mark the check box "Synchronize the Grid with these External NTP Servers"

| Conversi       | -         |                  |                       |            |       |        |
|----------------|-----------|------------------|-----------------------|------------|-------|--------|
| Access Control | Synchro   | nize the Grid wi | th these External NTP | Servers    |       |        |
|                | _         |                  |                       |            |       | +100   |
|                | Preferred | Server           | Authentication        | Key Number | BURST | IBURST |
|                |           |                  |                       |            |       |        |
|                |           |                  |                       |            |       | • 0    |

## 2.8.2 | STEP 8.2

Click on the Add icon (+) and please Enter the NTP Server information (FQDN or IP Address)

| General        |                                     |                        |            |              |
|----------------|-------------------------------------|------------------------|------------|--------------|
|                | Synchronize the Grid with           | these External NTP Ser | vers       |              |
| Access Control |                                     |                        |            | + B-10       |
|                | Add NTP Server                      |                        |            | ×            |
|                | NTP Server (FQDN or IP<br>Address)* |                        | Resolve Na | me           |
|                | Enable Authentication               |                        |            |              |
|                | Authentication Key                  |                        | \$         |              |
|                |                                     |                        |            | Add Cancel   |
|                | Proferred Server                    | Authentication         | Key Number | BURST IBURST |
|                | No data                             |                        |            |              |

# 2.8.3 | STEP 8.3

Click on the Add button

|                                     |              |              | ~      |
|-------------------------------------|--------------|--------------|--------|
| NTP Server (FQDN or IP<br>Address)* | pool.ntp.org | Resolve Name |        |
| Enable Authentication               |              |              |        |
| Authentication Key                  | 0            | \$           |        |
|                                     |              | Add          | Cancel |

# 2.8.4 | STEP 8.4

"Save & Close" configuration

| General        |                                                                                                    |                     |                     |            |       |        |
|----------------|----------------------------------------------------------------------------------------------------|---------------------|---------------------|------------|-------|--------|
| Access Control | Synchronize                                                                                                    | e the Grid with the | se External NTP Ser | vers       |       |        |
|                | Taxan di Seconda Seconda Se | Laurenteen          | 1                   |            |       | + 0    |
|                | Preferred                                                                                                    | Server              | Authentication      | Key Number | BURST | IBURST |
|                |                                                                                                    | pool.ntp.org        | No                  |            | 4     | V      |
|                |                                                                                                    |                     |                     |            |       |        |
|                |                                                                                                    |                     |                     |            |       |        |
|                |                                                                                                    |                     |                     |            |       |        |
|                |                                                                                                    |                     |                     |            |       |        |
|                |                                                                                                    |                     |                     |            |       |        |
|                |                                                                                                    |                     |                     |            |       |        |
|                |                                                                                                    |                     |                     |            |       | 10     |
|                |                                                                                                    |                     |                     |            |       | 1.10   |

#### **2.8.5** | STEP 8.5

Access the CLI of Infoblox & type command "reboot". Press "y" when prompted

```
[Infoblox > reboot
[ REBOOT THE SYSTEM? (y or n): y
SYSTEM REBOOTING!
SYSTEM REBOOTING!
```

## 2.9 | STEP 9

The time zones for both the RPZ Feed Server and Infoblox should be synced in order to transfer the zones.

a. From Grid tab, select Grid Manager tab and then click Edit from Grid Properties drop-down button in the Grid Manager Toolbar.

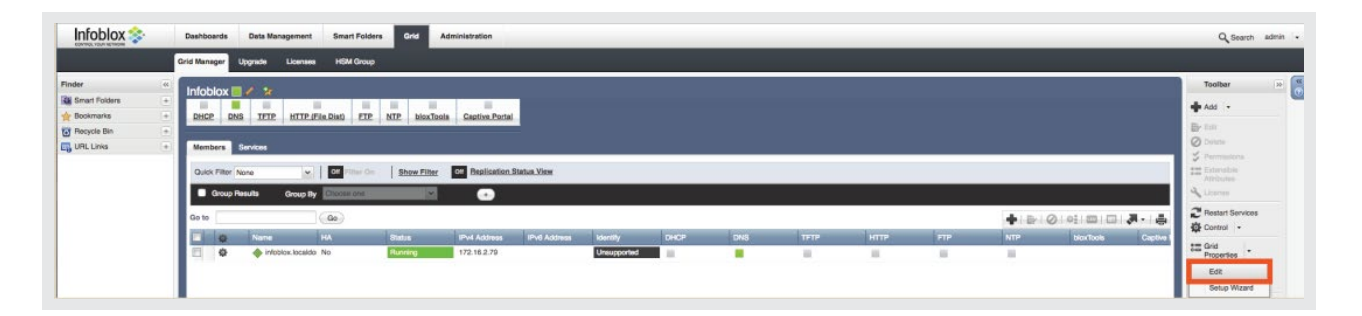

b. From Grid Properties Editor, check the timezone and time of Infoblox

| ggle Advanced Bes                                                                                                    | Advanced                       | _ |
|----------------------------------------------------------------------------------------------------|--------------------------------|---|
| General     Grid N       Security     Shared       Password     Shared       DNS Resolver     Time Z       Monitoring     Date       Syslog Backup     Date       SNMP     Time       Email     VPN P       LOM     Enable       Improvement     Audit I       NAT Groups     Token       Extensible     Token | i Name* Infobiox   red Secret* |   |

# 2.10 | STEP 10

From the Infoblox Grid Manager, go to the Administration tab and select Named ACL. Click on the Add icon (+) to configure RPZ Feed Server IP as follows:

## 2.10.1 | STEP 10.1

#### Add ACL Name and click "Next"

| reame   | SlashNext Appliance |  |
|---------|---------------------|--|
| Comment |                     |  |
|         |                     |  |
|         |                     |  |
|         |                     |  |
|         |                     |  |
|         |                     |  |
|         |                     |  |
|         |                     |  |

#### • Note

You can change the Name field as per your liking.

#### **2.10.2** | STEP 10.2

Click on "Add icon (+)". Click in the entry field and enter "RPZ Feed Server IP".

|   |             |              |           |       | K K K O |
|---|-------------|--------------|-----------|-------|---------|
|   | Entry       | Туре         | Operation | Order |         |
| * | 72.16.2.158 | IPv4 Address | Allow     | 1     |         |
| Ŧ |             |              |           |       |         |
|   |             |              |           |       |         |
|   |             |              |           |       |         |
|   |             |              |           |       |         |
|   |             |              |           |       |         |
|   | NA E EL     |              |           |       |         |
|   |             |              |           |       |         |
|   |             |              |           |       |         |
|   |             |              |           |       |         |
|   |             |              |           |       |         |

#### ONOTE

Replace 172.16.2.158 with RPZ FEED SERVER IP which shall be provided by SlashNext.

After configuration Save and Close "Add Named ACL" window.

## 2.11 | STEP 11

From the Data Management tab, navigate to DNS → Response Policy Zone tab. From the right toolbar, click on "Grid DNS Properties", click on "Queries" from left side menu list and mark check-box "Allow recursion"

| WAM DHCP Date Debutton                                                                                                    | _         |
|----------------------------------------------------------------------------------------------------|-----------|
| Piedra a Zone Manchen Name Server Groups Baande Record Groups Tegenetar Rolling Zones Manchens Childh Groups Caury Monduring Tegenetar Analyza Childh Groups Caury Monduring Tegenetar Analyza Childh Childh Chil | ())<br>() |
|                                                                                                    |           |

# 2.12 | STEP 12

From the Data Management tab, please navigate to DNS Response Policy Zone tab. Click the Add icon (+) and the Add Response Policy Zone Wizard will be displayed.

|                 | Dashboards Data Management Smart Folders Grid Administration                                                |
|-----------------|----------------------------------------------------------------------------------------------------|
|                 | IPAM DHCP DNS File Distribution                                                                             |
| Finder          | Zones Members Name Server Groups Shared Record Groups Response Policy Zones Blacklist Rulesets DNS64 Groups |
| Smart Folders + |                                                                                                    |
| 👉 Bookmarks +   | default 🧪 🛠                                                                                                 |
| Tecycle Bin +   | Quick Filter None                                                                                           |
| 📑 URL Links 🔹 🕂 | Go to Go                                                                                                    |
|                 | Type Severity Primary Name S Last Updated                                                                   |
|                 | No data                                                                                                    |

# 2.13 | STEP 13

Select the radio button "Add Response Policy Zone Feed" and click Next

| Zones Members Name Server Groups Shared Record Groups Response Policy Zones Blacklist Rulesets DNS64 Groups | •           |
|----------------------------------------------------------------------------------------------------|-------------|
| default 🥒 🛠                                                                                                 |             |
| Quick Filter None                                                                                           |             |
| Go to Go                                                                                                    |             |
| Add Response Policy Zone Wizard > Step 1 of 5                                                               | $\boxtimes$ |
| Add Local Response Policy Zone                                                                              | **<br>••    |
| Add Response Policy Zone Feed                                                                               |             |
|                                                                                                    |             |
|                                                                                                    |             |
|                                                                                                    |             |
|                                                                                                    |             |
|                                                                                                    |             |
|                                                                                                    |             |
|                                                                                                    |             |
|                                                                                                    |             |
|                                                                                                    |             |
|                                                                                                    |             |
| Cancel Previous Next Schedule for Later Save & Close +                                                      |             |

# 2.14 | STEP 14

In the Add Response Policy Zone Wizard, specify the following

| Attributes       |                                                                                                    |
|------------------|----------------------------------------------------------------------------------------------------|
| Name:            | Enter the name "XXXX-XXXX-XX.snxblocking.rpz". Here XXXX-XXXX-XX perfix is the TSIG key name and shall             |
|                  | be provided by SlashNext.                                                                                          |
| Policy Override: | Select a value from the drop-down list.                                                                            |
| Severity:        | Select the threat severity level for the RPZ zone. The threat severity level selected here determines the severity |
|                  | for the RPZ rule. Select Critical, Major, Warning, or Informational. The default threat severity level is Major.   |

| Name*           | bind.snxblocking.rpz |  |
|-----------------|----------------------|--|
| Policy Override | None (Given)         |  |
| Severity        | Major T              |  |
| Comment         |                      |  |
|                 |                      |  |
| Disable         |                      |  |
| Lock            |                      |  |
|                 |                      |  |
|                 |                      |  |
|                 |                      |  |
|                 |                      |  |
|                 |                      |  |
|                 |                      |  |

# 2.15 | STEP 15

#### Click Next

|     | None<br>Use this Name | Server Group | hoose One 📩  |      |      |                |
|-----|-----------------------|--------------|--------------|------|------|----------------|
| 0 1 | Use this set of       | name servers |              |      |      |                |
|     | -                     |              |              |      |      | <b>+</b> • ₽ 0 |
|     | Name 🔺                | IPv4 Address | IPv6 Address | Туре | TSIG |                |
|     |                       |              |              |      |      |                |
| 14  |                       | 2            |              |      |      |                |
| 14  | I + 1                 | z            |              |      |      |                |

# 2.16 | STEP 16

Click on the drop down adjacent to add icon (+)

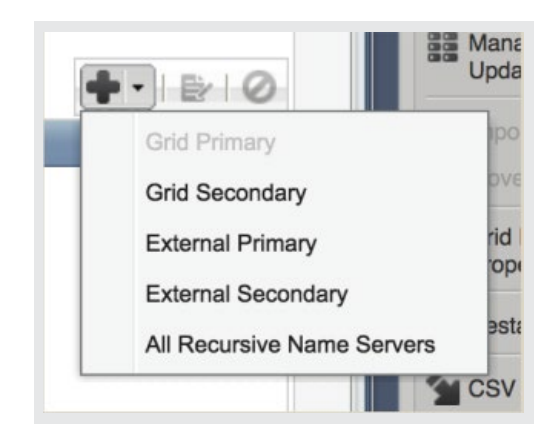

2.17 | STEP 17

#### Click on "Grid Secondary"

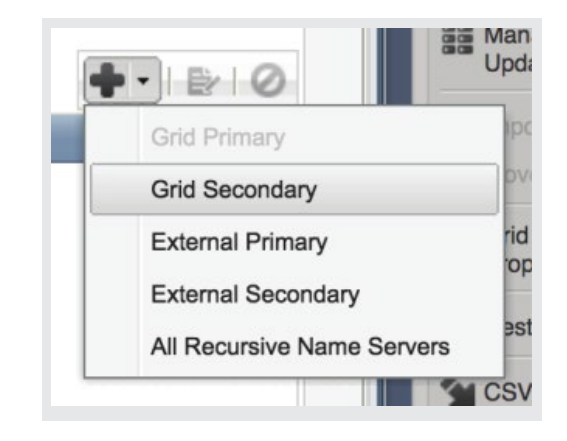

# 2.18 | STEP 18

Click on the "Select" button

| 01  | loo this Name   | Server Group | baasa Ona A  |      |      |                    |
|-----|-----------------|--------------|--------------|------|------|--------------------|
|     | Jse this Name   | Server Group | noose One 🖡  |      |      |                    |
| 0   | Use this set of | name servers |              |      |      |                    |
|     |                 |              |              |      |      | <b>+</b> •   ⊵   ⊘ |
| Ade | d Grid Second   | lary         |              |      |      | ×                  |
| S   | elect Cle       | ar           |              |      |      |                    |
|     | Lead Second     | lary         |              |      |      | Add Cancel         |
|     | Name 🔺          | IPv4 Address | IPv6 Address | Туре | TSIG |                    |
| No  | o data          |              |              |      |      |                    |
|     |                 |              |              |      |      |                    |
|     |                 |              |              |      |      |                    |

#### • Note

You can associate a lead secondary with an RPZ feed if you have more than one secondary servers by selecting check-box "Lead Secondary"

| Add Grid Secondary                | ×          |  |
|-----------------------------------|------------|--|
| Select Clear infoblox.localdomain |            |  |
| Lead Secondary                    |            |  |
|                                   |            |  |
|                                   | Add Cancel |  |

## 2.19 | STEP 19

Click on the "Add" button.

| Add | Cancel |
|-----|--------|

Now Grid Secondary has been added.

|    | Use this Name Se<br>Use this set of na | erver Group C | hoose One 🛊  |                |      |             |
|----|----------------------------------------|---------------|--------------|----------------|------|-------------|
|    |                                        |               |              |                |      | + ·   E   C |
|    | Name 🔺                                 | IPv4 Address  | IPv6 Address | Туре           | TSIG |             |
|    | infoblox.locald                        | 172.16.2.79   |              | Grid Secondary | No   |             |
|    |                                        |               |              |                |      |             |
| 14 | A F FI                                 | 2             |              |                |      |             |
|    |                                        |               |              |                |      |             |

## **2.20** | STEP 20

Click on the drop down adjacent to add icon (+) and select "External Primary" option. For external primary servers, specify the following:

| None                         |                                                                                 |                    |
|------------------------------|---------------------------------------------------------------------------------|--------------------|
| Use this Name Server Group   | Choose One \$                                                                   |                    |
| Use this set of name servers | 8                                                                               | <b>↓</b> ·   ⊵   ⊘ |
| Add External Primary         |                                                                                 | ×                  |
| Name*<br>Address*            | TSIG<br>Use TSIG<br>• Key Name<br>Key<br>Algorithm•<br>Key Data<br>Use 2.x TSIG |                    |
|                              |                                                                                 | Add Cancel         |

#### One state

| Name:          | Enter external primary server name "SlashNext RPZ Feed Server".        |
|----------------|------------------------------------------------------------------------|
| Address:       | Enter the SlashNext RPZ Feed Server IP.                                |
| Use TSIG:      | Select the check box to specify TSIG settings.                         |
| Key Name:      | Enter the TSIG Key Name provided by SlashNext with format XXXX-XXXX-XX |
| Key Algorithm: | Select hmac-md5                                                        |
| Key Data:      | Enter the TSIG string provided by SlashNext and click on Add button.   |
|                |                                                                        |

Click Add and then Save & Close.

#### 2.21 | STEP 21

Click Restart if it appears at top of the screen otherwise restart it from Toolbar at right side

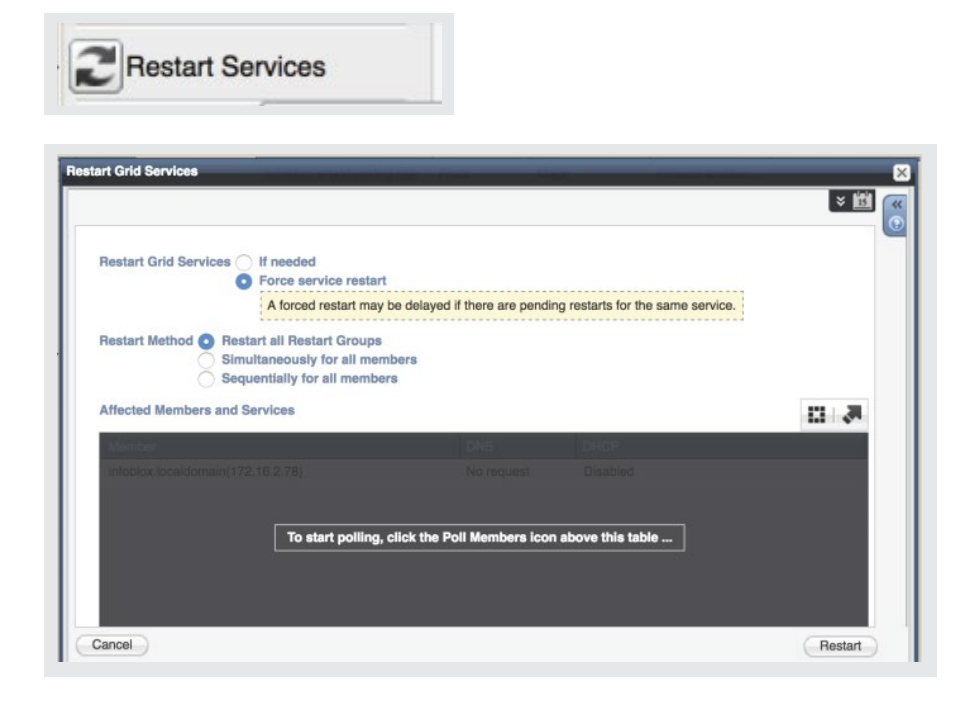

## **2.22** | STEP 22

To verify that the zone transfer is working the way it should, navigate to the Administration Logs  $\rightarrow$  Syslog and then select the member.

| Dashboards     | Data Manag | ement     | Smart Folders      | Grid Ad            | ministration |                       |               |   |
|----------------|------------|-----------|--------------------|--------------------|--------------|-----------------------|---------------|---|
| Administrators | Workflow   | Logs      | Network Views      | Extensible Attribu | utes Authe   | ntication Server Grou | ps Named ACLs |   |
| Audit Log      | Syslog     |           |                    |                    |              |                       |               |   |
| SysLog         | Log Viewer | Mem       | ber infoblox.local | domain 🔻 🍳         |              |                       |               |   |
| Quick Filter   | None       | <b>\$</b> | Off Filter On      | Show Filter        | Toggle       | multi-line view       |               |   |
|                |            |           | Q                  | 4 🕨                |              |                       | 2 2 3 1       | 8 |

## **2.23** | STEP 23

Conduct a search on the IP address of the feed server. You should see a similar message:

#### Iog message

transfer of 'XXXX-XXXX-XX.snxblocking.rpz/IN' from x.x.x.#53: Transfer completed: 1 messages, 21 record, 745 bytes, 0.001 secs (745000 bytes/sec)

### 2.24 | STEP 24

To test, navigate back to Data Management → DNS → Response Policy Zones.

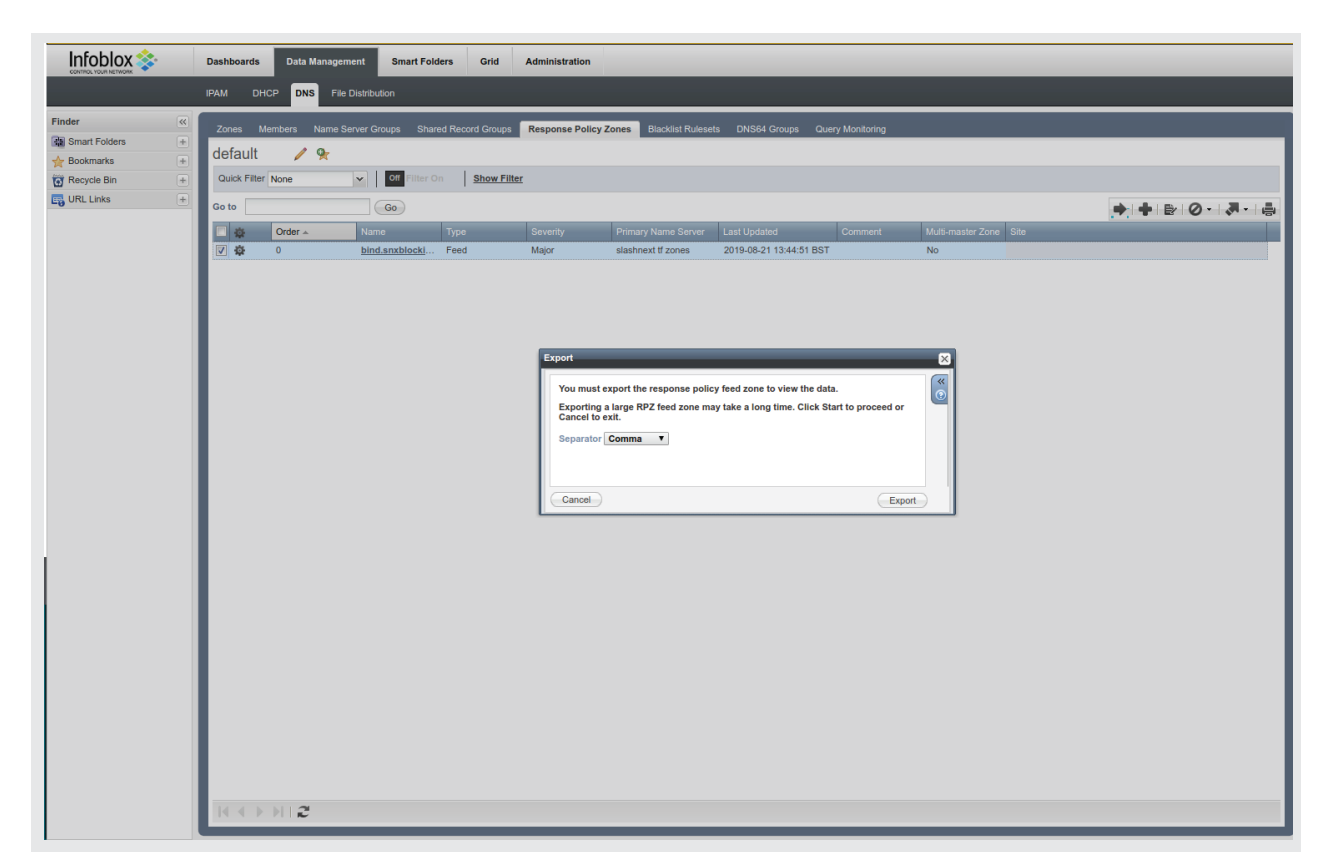

Click on the feed entry "Name" to download the contents to a .CSV file`

## 3 | VERIFICATION OF RPZ WORKING

For this you will need a machine which is using above configured Infoblox as DNS server. If you don't know if an machine is using above Infoblox as DNS, please consult your network administrator. If you have a ubuntu machine with access to above Infoblox, you can configure it using following steps.

#### 3.1 | STEP 1

Open the file /etc/resolv.conf and append the following line if its not already there.

#### nameserver INFOBLOX\_DNS\_IP

## 3.2 | STEP 2

Select a domain from the .CSV file downloaded in Step 24 of Infoblox Configuration section and copy it so that it can be used in the next step.

## 3.3 | STEP 3

Use following command on your ubuntu machine to confirm if RPZ in properly redirecting to SlashNext Sinkhole aka Walled Garden.

nslookup SELECTED\_DOMAIN

Example nslookup 1929641ee50c450adb5c9e06066bbd02.336727.xyz

Server: INFOBLOX\_DNS\_IP Address: INFOBLOX\_DNS\_IP#53

Non-authoritative answer: Name: 1929641ee50c450adb5c9e06066bbd02.336727.xyz Address: SLASHNEXT\_SINKHOLE\_IP

Where SLASHNEXT\_SINKHOLE\_IP=69.25.58.50 or will be specified by SlashNext.